# **User Manual on**

# e-Voting system for Shareholders

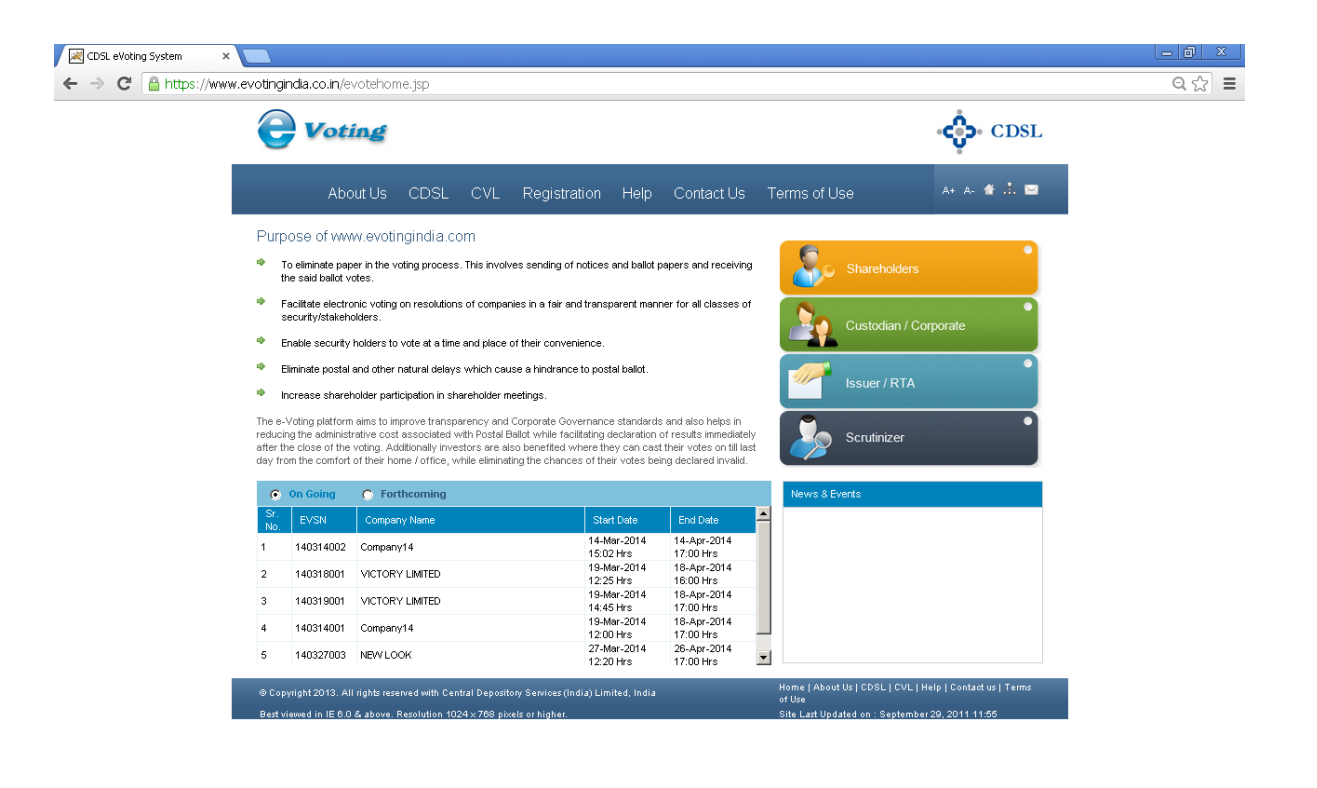

https://www.evotingindia.co.in/homepage.jsp

## For Security holders to cast their votes

| Sr. No. | Торіс             | Page Number |
|---------|-------------------|-------------|
| 1.      | Login to e-Voting | 3           |
| 2.      | Casting your vote | 7           |
| 3.      | Reset Password    | 10          |

## **Table of Contents**

## 1. Login to e-Voting

Double click on the Internet Explorer Icon  $\bigcirc$  located on the desktop and launch the web browser. Type the following address in the address bar <u>www.evotingindia.co.in</u> and click on "Enter (+)" key.

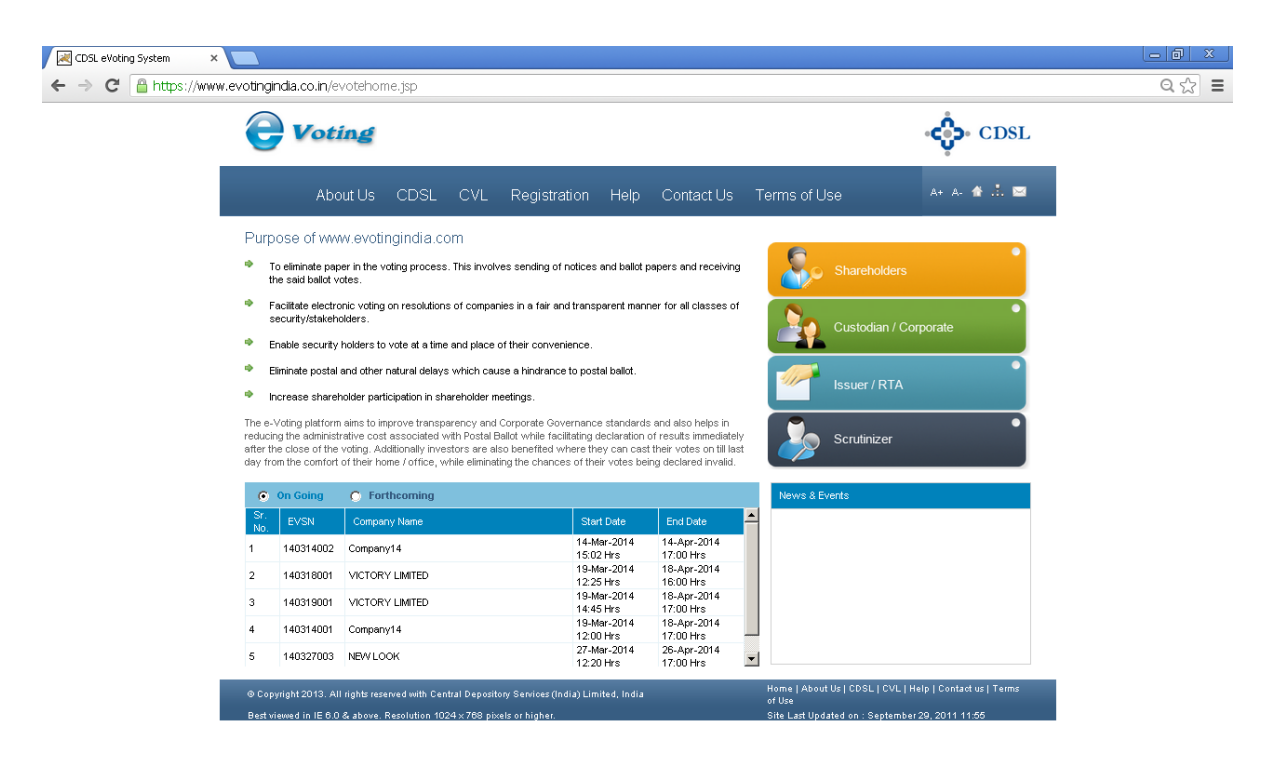

https://www.evotingindia.co.in/homepage.jsp

Click on SHAREHOLDERS and enter your User id (For NSDL :- 8 Character DP ID followed by 8 Digits Client ID / For CDSL :- 16 digits beneficiary ID / For Members holding shares in Physical Form - Folio Number registered with the Company) & then enter the Captcha Code as displayed and click on Login as shown below:

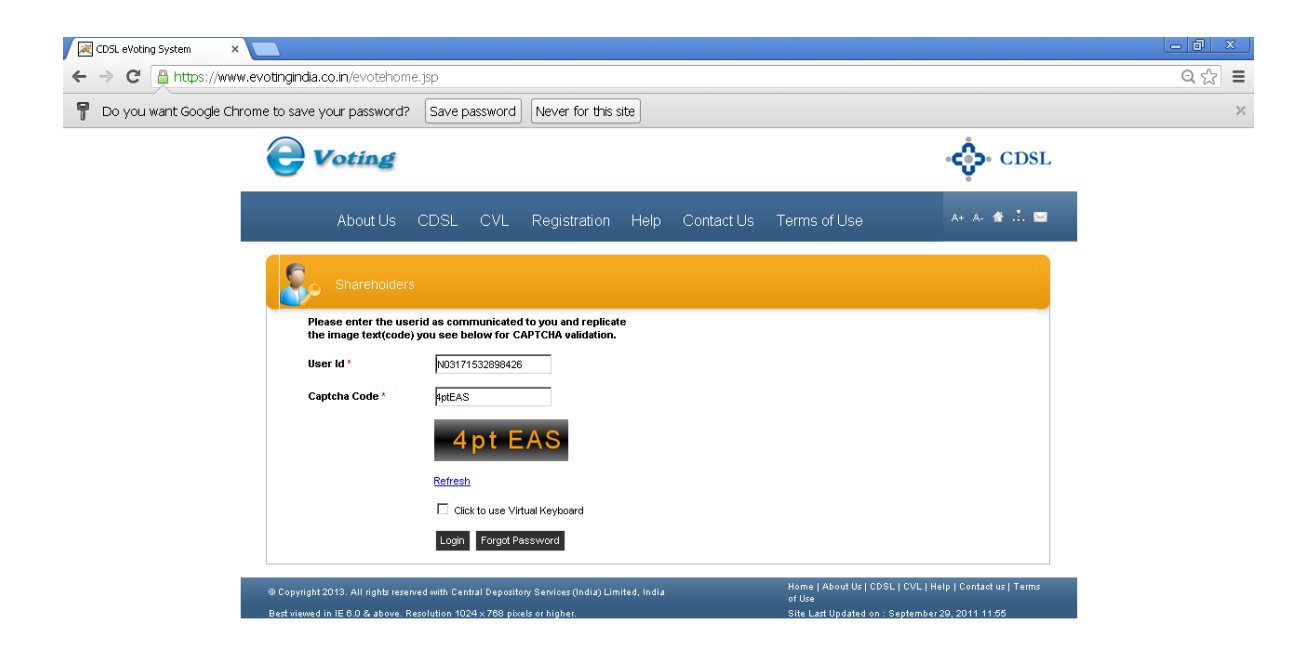

Enter your PAN & at least one detail amongst Bank Account Number and DOB or Date Of Inc. has to be mentioned. Kindly provide your details as available on the demat account / folio number provided, then click on submit.

| CDSL eVoting System ×                                                                                         |                                                                       |                                                                                                    |       |
|----------------------------------------------------------------------------------------------------|-----------------------------------------------------------------------|----------------------------------------------------------------------------------------------------|-------|
| ← → C 🔒 https://www.evotingindia.co.in/evotehome.jsp                                                          |                                                                       |                                                                                                    | ର୍☆ ≣ |
| T Do you want Google Chrome to save your password? Save passw                                                 | ord Never for this site                                               |                                                                                                    | ×     |
| <b>Voting</b>                                                                                                 |                                                                       | CDS                                                                                                    | L     |
| About Us CDSL C                                                                                               | L Registration Help Contact Us                                        | Terms of Use 🛛 🗛 🛧 🛣 👬 📱                                                                                              | 2     |
| Shareholders                                                                                                  |                                                                       |                                                                                                    |       |
| CAPTCHA validation was successful.<br>details to proceed.                                                     | Kindly enter other login                                              |                                                                                                    |       |
| User id * N031715328                                                                                          | 8426                                                                  |                                                                                                    |       |
| PAN * ANIPS6800P                                                                                              |                                                                       |                                                                                                    |       |
| Bank Account Number                                                                                           |                                                                       |                                                                                                    |       |
| DOB or Date Of Inc. p1/01/1982                                                                                | (dd/mm/yyyy)                                                          |                                                                                                    |       |
| Aleast one detail amongst Bank Account Numb<br>mentioned. Kindly provide your details as availa<br>provided.  | r and DOB or Date Of Ino. has to be<br>le on the demat account number |                                                                                                    |       |
| Submit                                                                                                    |                                                                       |                                                                                                    |       |
|                                                                                                    |                                                                       |                                                                                                    |       |
|                                                                                                    |                                                                       |                                                                                                    |       |
| © Copyright 2013. All rights reserved with. Central Dr<br>Best viewed in IE 6.0 & above. Resolution 1024 × 78 | pository Services (India) Limited, India<br>8 pixels or higher.       | Home   About Us   CDSL   CVL   Help   Contact us   Terms<br>of Use<br>Site Last Updated on : September 29, 2011 11:55 |       |

The system will mandate for demat account holder to change their initial password. Password should be minimum 8 characters long. Enter the password of your choice which you wish to keep for e-Voting purpose. Confirm the Password and then click on Submit.

| 🗷 CDSL eVoting System 🛛 🗙 📃  |                                                                          |                                                                         |                        |                                                        |                                                                    | _ @ × |
|------------------------------|--------------------------------------------------------------------------|-------------------------------------------------------------------------|------------------------|--------------------------------------------------------|--------------------------------------------------------------------|-------|
| ← → C 🔒 https://www.evotingi | india.co.in/evotehome.jsp                                                |                                                                         |                        |                                                        |                                                                    | ର୍☆ ≣ |
| e                            | Voting                                                                   |                                                                         |                        |                                                        | CDSL                                                               |       |
|                              | About Us CD                                                              | SL CVL Registrati                                                       | on Help Contact        | Us Terms of Use                                        | A+ A- 🏦 🚠 🖼                                                        |       |
|                              | Change Password                                                          |                                                                         |                        |                                                        |                                                                    |       |
|                              |                                                                          | Please enter follo                                                      | wing details to login. |                                                        |                                                                    |       |
|                              |                                                                          | User Id:                                                                | 0201190001364738       |                                                        |                                                                    |       |
|                              |                                                                          | New Password:                                                           |                        | ]                                                      |                                                                    |       |
|                              |                                                                          | Confirm<br>Password:                                                    |                        | ]                                                      |                                                                    |       |
|                              |                                                                          |                                                                         | Submit                 |                                                        |                                                                    |       |
| @ Cop<br>Best v              | oyright 2013. All rights reserved w<br>riewed in IE 8.0 & above. Resolut | h Central Depository Services (Indi.<br>on 1024 × 788 pixels or higher. | a) Limited, India      | Home   About Us   CD<br>of Use<br>Site Last Updated on | SL   CVL   Help   Contact us   Terms<br>: September 29, 2011 11:55 |       |

If you are holding shares in Demat form and had logged on to <u>www.evotingindia.co.in</u> and casted your vote earlier for EVSN of any company, then your existing password is to be used. So after you enter the User ID and Captcha Code and click on Login you will directed directly to the screen shown below to enter your password.

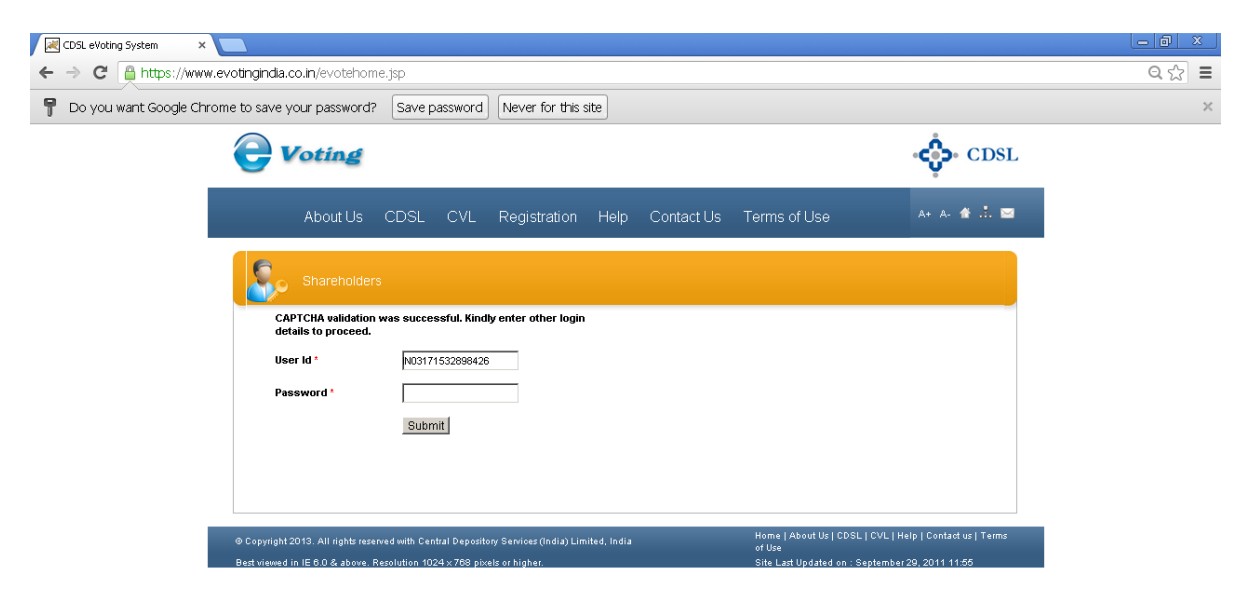

The System will check the EVSN for which you are eligible to vote on the day you have logged in. Click on the EVSN for which you wish to vote for.

| CDSL eVoting System ×                              |                          |                                |                                     |                           |            |       |
|----------------------------------------------------|--------------------------|--------------------------------|-------------------------------------|---------------------------|------------|-------|
| ← → C 🔒 https://www.evotingindia.co.in/evotehome   | e.jsp                    |                                |                                     |                           |            | Q 🔂 🔳 |
| P Do you want Google Chrome to save your password? | Save password            | Never for this site            |                                     |                           |            | ×     |
| <b>e</b> Voting                                    |                          |                                |                                     | ÷                         | • CDSL     |       |
| About Us                                           | CDSL CVL                 | Registration Help              | Contact Us Terms of Us              | e A+                      | A- 🛧 📩 🖂   |       |
|                                                    |                          | Welcome                        | user IN03171532898426 Home Cha      | ange Password Feedba      | ack Logout |       |
| Investor Voting Screen                             | 1                        |                                |                                     |                           |            |       |
| Click an EVSN. A new screen                        | n will open, wherein y   | rou shall be able to caste you | r vote(s) into the e-Voting system. |                           |            |       |
| EVSN                                               | Company                  | Start Date                     | End Date                            | Holding Date              |            |       |
| 140331001                                          | USER MANUAL              | 31-Mar-2014 14:20 Hrs          | 30-Apr-2014 17:00 Hrs               | 24-Mar-2014               |            |       |
|                                                    |                          |                                |                                     |                           |            |       |
| © Copyright 2013. All rights reserv                | Home   About l<br>of Use |                                | ntact us   Terms                    |                           |            |       |
| Best viewed in IE 6.0 & above. Re                  | solution 1024 × 768 pixe | ls or higher.                  | Site Last Updat                     | ed on : September 29, 201 | 1 11:55    |       |

# e-Voting User Manual for Security Holders to vote2. Casting your Vote

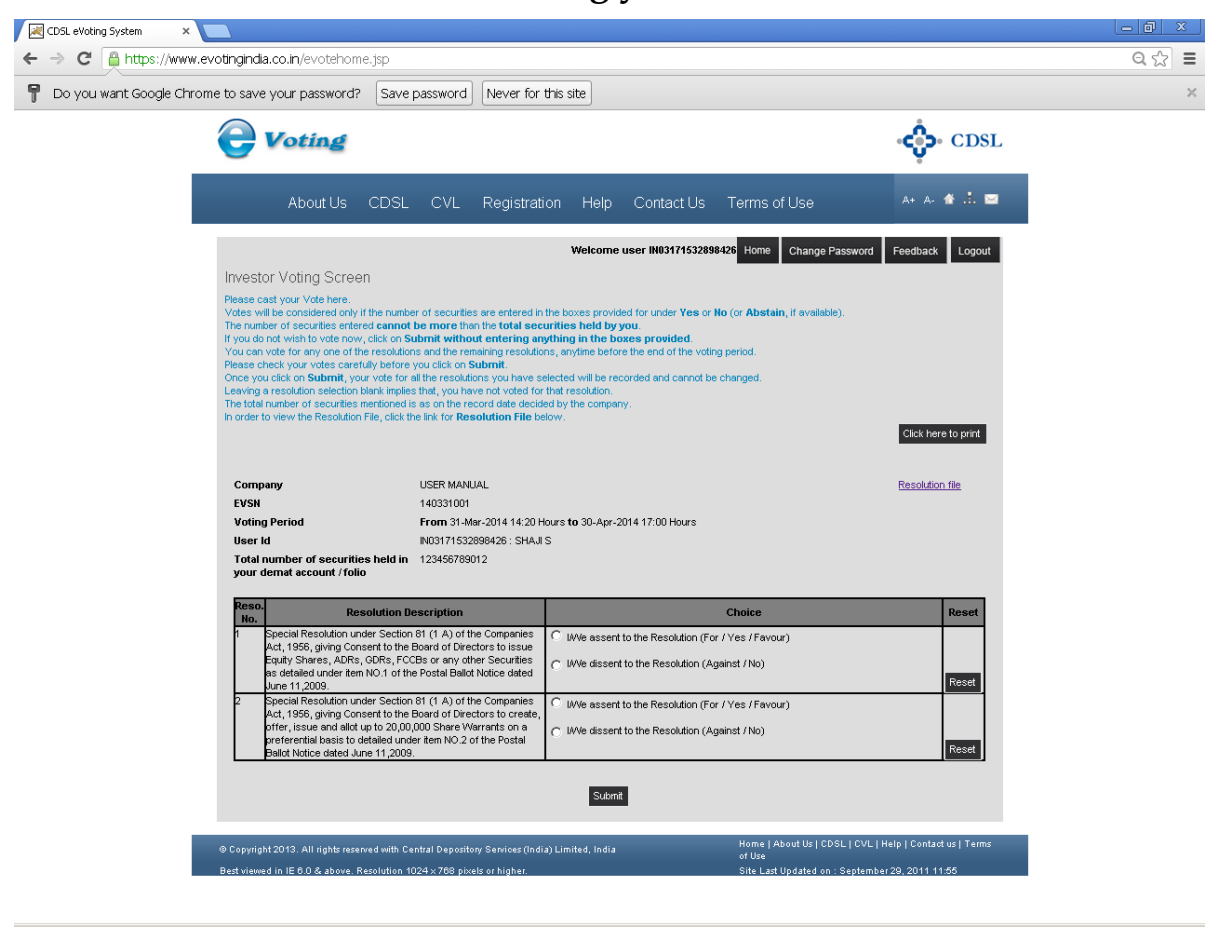

#### To cast your vote:

- 1. Read the Resolution Description carefully. In case you want to refer to the entire resolution file, click on "**Resolution file**" link
- 2. The total number of securities you hold is already mentioned in the system. Select whether you assent or dissent for a resolution.
- 3. Repeat the voting process for all the resolutions on which you wan to vote.
- 4. You can either vote on all the resolutions in one login or vote partially on certain resolutions.
- 5. Click on Submit.

You will see a dialog box stating Are you sure, you wish to Confirm your vote?

If you wish to confirm your vote, click on "OK", else to change your vote, click on "CANCEL" and accordingly modify your vote.

Once you 'CONFIRM' your vote on the resolution, you will not be allowed to modify your vote.

Once you confirm below a dialog box as shown below would be displayed.

| The page at https://www.evotingindia.                                                | co.in says: 🛛 🗶 |  |  |  |  |  |
|--------------------------------------------------------------------------------------|-----------------|--|--|--|--|--|
| Vote(s) have been successfully recorded. Do you wish to print current voting status? |                 |  |  |  |  |  |
| Ok                                                                                   | Cancel          |  |  |  |  |  |

If you wish to take print out of voting done by you then click on OK and you can take out the print out. If you do not wish to take print out then click on Cancel then a dialog box as shown below would be displayed.

| The page at https://www.evotingindia.co.in sa       | ays: 🛛 🗶 |  |  |  |  |  |
|-----------------------------------------------------|----------|--|--|--|--|--|
| Thank you for using eVoting system.                 |          |  |  |  |  |  |
|                                                     |          |  |  |  |  |  |
| Prevent this page from creating additional dialogs. |          |  |  |  |  |  |
|                                                     |          |  |  |  |  |  |
|                                                     | ОК       |  |  |  |  |  |
|                                                     |          |  |  |  |  |  |

Click **OK** again.

You will be directed to your login home page you can vote for the remaining resolutions or you can re-login later to cast your vote for the remaining resolutions till the expiry of the voting period. The resolutions against which you have cast your vote will not be available for voting but would contain a message in the Choice field as shown in the screen below.

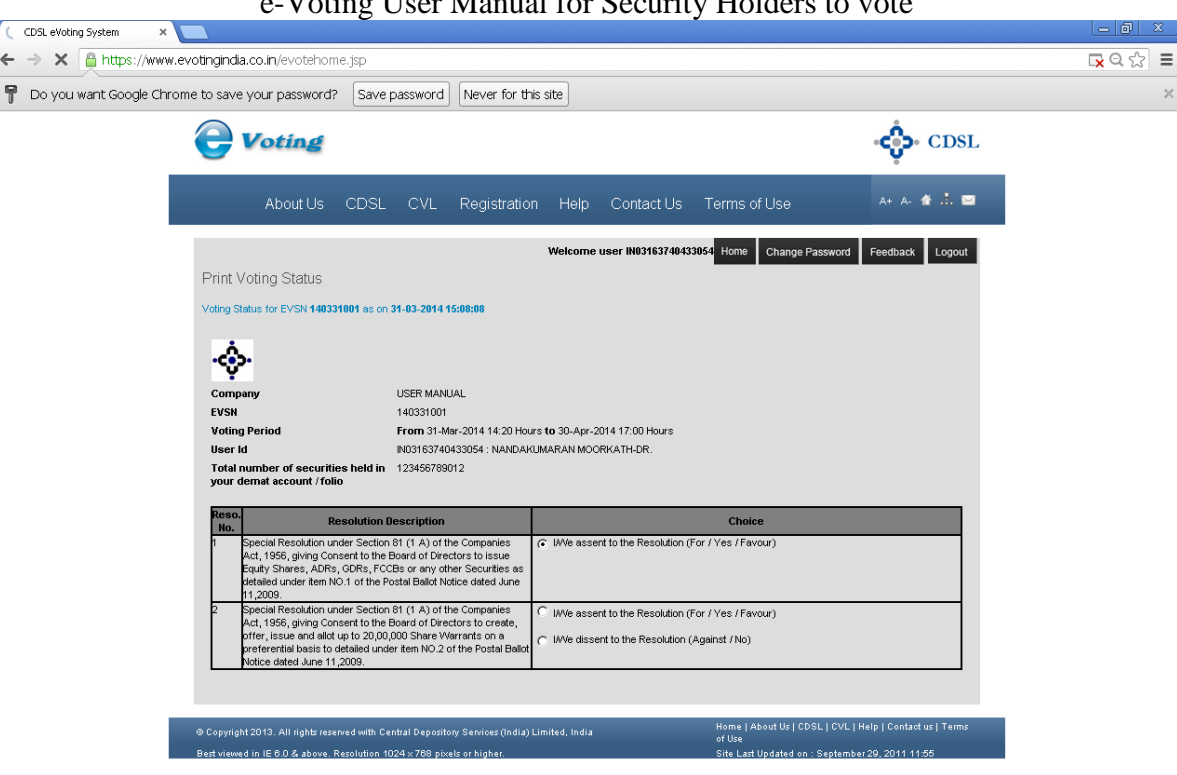

Select the decision for the resolution for which you have not voted as yet and click on Submit. The following screen would be displayed.

Click on OK if you wish to confirm your vote.

The user can re-login after casting his/her vote with the user id and password provided to them any number of times.

If you do not wish to vote after logging in you can simply Logout.

### 3. Reset Password

For Demat Account Holders - If you have forgotten your password to login to the e-Voting system and wish to vote on resolutions proposed by your company. The Forgot Password would enable you to login.

After you select Enter the User ID and Captcha Code click on Forgot Password.

| CDSL eVoting System 🛛 🗙 |                                         |                                                |                                              |                 |                                    |                                 | _ @ × |
|-------------------------|-----------------------------------------|------------------------------------------------|----------------------------------------------|-----------------|------------------------------------|---------------------------------|-------|
| ← → C 🔒 https://www     | .evotingindia.co.in/evotehorr           | ne.jsp                                         |                                              |                 |                                    |                                 | ରେ☆ ≣ |
|                         |                                         |                                                |                                              |                 |                                    | CDSL                            |       |
|                         | About Us                                | CDSL CVL                                       | Registration                                 | Help Contact Us | Terms of Use                       | A+ A- 🏦 📩 🖼                     |       |
|                         | Shareholder                             | 'S                                             |                                              |                 |                                    |                                 |       |
|                         | Please enter the us the image text(code | erid as communicated<br>e) you see below for C | l to you and replicate<br>APTCHA validation. | 5               |                                    |                                 |       |
|                         | User Id *                               | 020119000136473                                | 8                                            |                 |                                    |                                 |       |
|                         | Captcha Code *                          | BUCY34                                         |                                              |                 |                                    |                                 |       |
|                         |                                         | 3 UCY                                          | <b>′</b> 34                                  |                 |                                    |                                 |       |
|                         |                                         | Refresh                                        |                                              |                 |                                    |                                 |       |
|                         |                                         | Click to use Vi                                | tual Keyboard                                |                 |                                    |                                 |       |
|                         |                                         | Login Forgot P                                 | assword                                      |                 |                                    |                                 |       |
|                         | @ Copyright 2013. All rights rese       | erved with Central Deposit                     | ory Services (India) Limit                   | ted, India      | Home   About Us   CDSL  <br>of Use | CVL   Help   Contact us   Terms |       |
|                         | Best viewed in IE 6.0 & above. P        | Resolution 1024 × 768 pi×                      | els or higher.                               |                 | Site Last Updated on : Se          | ptember 29, 2011 11:55          |       |

After you click on Forgot Password, Enter your PAN and any one detail from Email id, Mobile No, Bank Account Number or DOB or Date of Inc. Please note if your Email id, Mobile No. is uploaded in the Master file by the Company / RTA then you will be able to enter details in this field otherwise this fields will not be editable. After entering the details click on submit.

If you enter your email ID the re-set password will be come to your email id, If you enter your Mobile no. then an SMS will come informing you about the re-set password.

In case your Email id and Mobile No. is not editable then you can enter either your Bank Account Number or DOB or Date of Inc. Once you enter this details click on submit a dialog box as shown below would be displayed.

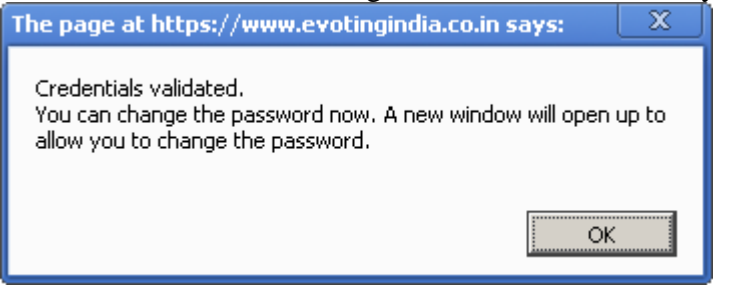

Click on OK you will be directed to the change password screen as shown below. Enter the New Password of your choice and confirm the same.

| 🔀 CDSL eVoting System 🛛 🗙 📃        |                                  |                                     |                       |                                 |                                      |       |
|------------------------------------|----------------------------------|-------------------------------------|-----------------------|---------------------------------|--------------------------------------|-------|
| ← → C 🔒 https://www.evotingindia.c | : <b>o.in</b> /evotehome.jsp     |                                     |                       |                                 |                                      | ସ ☆ ≡ |
| e v                                | oting                            |                                     |                       |                                 | CDSL                                 |       |
|                                    | About Us CDSL                    | . CVL Registratio                   | n Help Contact Us     | Terms of Use                    | A+ A- 🏠 🔝                            |       |
|                                    | Change Password                  |                                     |                       |                                 |                                      |       |
|                                    |                                  | Please enter follow                 | ing details to login. |                                 |                                      |       |
|                                    |                                  | User Id:                            | 201190001364738       |                                 |                                      |       |
|                                    |                                  | New Password:                       |                       |                                 |                                      |       |
|                                    |                                  | Confirm<br>Password:                |                       |                                 |                                      |       |
|                                    |                                  | I                                   | Submit                |                                 |                                      |       |
| © Copyright 2                      | 2013. All rights reserved with 0 | Central Depository Services (India) | Limited, India        | Home   About Us   CDS<br>of Use | SL   CVL   Help   Contact us   Terms |       |